# **Beyond - How to Create and Utilize** Rate Sheets

Last Modified on 04/18/2024 3:44 pm CDT

A rate sheet is a tool that can be used to set up permanent pay and/or bill rates for orders/assignments created for a specific employee, customer, job title, shift, worksite, or branch.

#### This Article Covers:

- When to Use Rate Sheets
- Setting Up Permissions
- How to Create Rate Sheets
- Using Rate Sheets on Orders
- Deactivating Rate Sheets

## When to Use Rate Sheets

The rate sheet is a great option for users that *sign agreements with customers which have an agreed upon pay rate and bill rate.* For example, perhaps we agree that any time we place 12 Hour Nurse temps at 123 Nursing, the bill rate is \$45.00/hr and the pay rate is \$25.00/hr. I can assure that *every service rep* will *always* respect that agreement by establishing a rate sheet.

With a rate sheet saved to the customer record, whenever an order is created for a 12 Hour Nurse temp at 123 Nursing, *viola!* our rate sheet is triggered, and the financial details automatically post fill into the order like magic!

\*Note\* Rate Sheets will not be applied to job orders with the type of Direct Hire.

\*Note\* If your agreements with customers stipulate a *markup and <u>not</u> a dollar amount*, consider setting up multiplier codes. Please see the following article titled Beyond - Managing Customer Defaults for more information on the use of multiplier codes in Beyond.

## **Setting Up Permissions**

If you utilize Standard Security Groups, you will need to have the following permissions added to your Security Groups:

- Can administrate rate sheets
- Can modify rates that were set by a rate sheet

| Permissions (2 Visible, 54 Not Visible) 55 |                                                                                                    |   |  |  |  |  |
|--------------------------------------------|----------------------------------------------------------------------------------------------------|---|--|--|--|--|
| Q                                          | rate sheet                                                                                                    | × |  |  |  |  |
|                                            | Can administrate rate sheets<br>Allows a user to create, edit, and delete rate sheets.                                                       |   |  |  |  |  |
|                                            | Can modify rates that were set by a rate sheet<br>Allows a user to modify rates on a job order or assignment which were set by a rate sheet. |   |  |  |  |  |

\*Note\* If you utilize custom Security Groups with Advanced Permissions, you will need to add the Read/Write access to the "Rate Sheet" fields within Employee/Customer/Job Order/Assignment, along with Access to the "Rate Sheet" page to the Security Groups that require the functionality.

The required fields/forms/pages can be found by searching "Rate Sheet" when creating/editing a Security Group with Advanced Permissions:

| BY PAGE                       | BY FIELD | Selecting a parent selects children 🗸 |
|-------------------------------|----------|---------------------------------------|
| Q rate sheet                  | ×        |                                       |
| ▲ Employee                    |          | ✓ Access                              |
| <ul> <li>Pay Setup</li> </ul> |          |                                       |
| ✓ Rate Sheets (1)             | Page     | Access                                |
| ∧ Customer                    |          | ✓ Access                              |
| ▲ Defaults                    |          |                                       |
| ✓ Rate Sheets (1)             | Page     | Access                                |
| ∧ Job Order                   |          | Access                                |
| ▲ Visifile Page               |          | Access                                |
| ▲ Einapeiale Form             | 1        |                                       |

For more information on created custom Security Groups with Advanced Permissions, please see the following article titled "Beyond - Creating Security Groups with Advanced Permissions".

## How to Create a Rate Sheet

Begin by navigating to B Menu > Records > Rate Sheets:

\*Note\* Rate Sheets can also be created directly from the customer/department and employee record:

• Rate Sheets can be applied to a customer/department record by navigating to Customer > Defaults >

|       | Rate Sheets:                                                                                 |                          |               |               |          |            |                |               |                    |         |
|-------|----------------------------------------------------------------------------------------------|--------------------------|---------------|---------------|----------|------------|----------------|---------------|--------------------|---------|
| VISIF | VISIFILE DETAILS V DEFAULTS V DOCUMENTS INVOICE HISTORY INVOICE SETUP V MESSAGES CUSTOM DATA |                          |               |               |          |            |                |               |                    |         |
| Wor   | ksite                                                                                        | ✓ Employee               | <u>∽</u> J    | ob Title      | ✓ Branch |            | ✓ Shift        |               | ~                  |         |
| Searc | h returned 2 resul                                                                           | lts                      |               |               |          |            |                |               | + ADD RAT          | E SHEET |
|       | Customer Name                                                                                | Department Name Worksite | Job Title     | Employee Name | Branch   | Shift Name | Worker Comp Co | Multiplier Co | Apply rate sheet t |         |
| ~     | 123 Nursing                                                                                  | Primary                  | 12 hour Nurse |               |          | Evening    |                | None          | ~                  | :       |
| ~     | 123 Nursing                                                                                  | Primary                  | 12 hour Nurse |               |          | Morning    |                | None          | ~                  | :       |
|       |                                                                                              |                          |               |               |          |            | Rows per page: | 20 💌 1-       | 2 of 2 < 1         | >       |

### • Rate Sheets can be applied to an employee record by navigating to Employee > Pay Setup > Rate Sheets:

| VISIFILE DETAILS 🗸    | DOCUMENTS MESSAGES JOB MATCHING ASSIGNM | ENTS STORY REFERENCE | S PAY SETUP V ONBOARDING | PAY HISTORY 🗸 CUSTOM DATA |         |                  |  |
|-----------------------|-----------------------------------------|----------------------|--------------------------|---------------------------|---------|------------------|--|
| Customer              | ✓ Worksite                              | Job Title            | ~                        | Branch                    | ✓ Shift | <u> </u>         |  |
| Search returned 0 res | sults                                   |                      |                          |                           |         | + ADD RATE SHEET |  |
|                       | No rate sheets                          |                      |                          |                           |         |                  |  |
|                       |                                         |                      |                          |                           |         |                  |  |

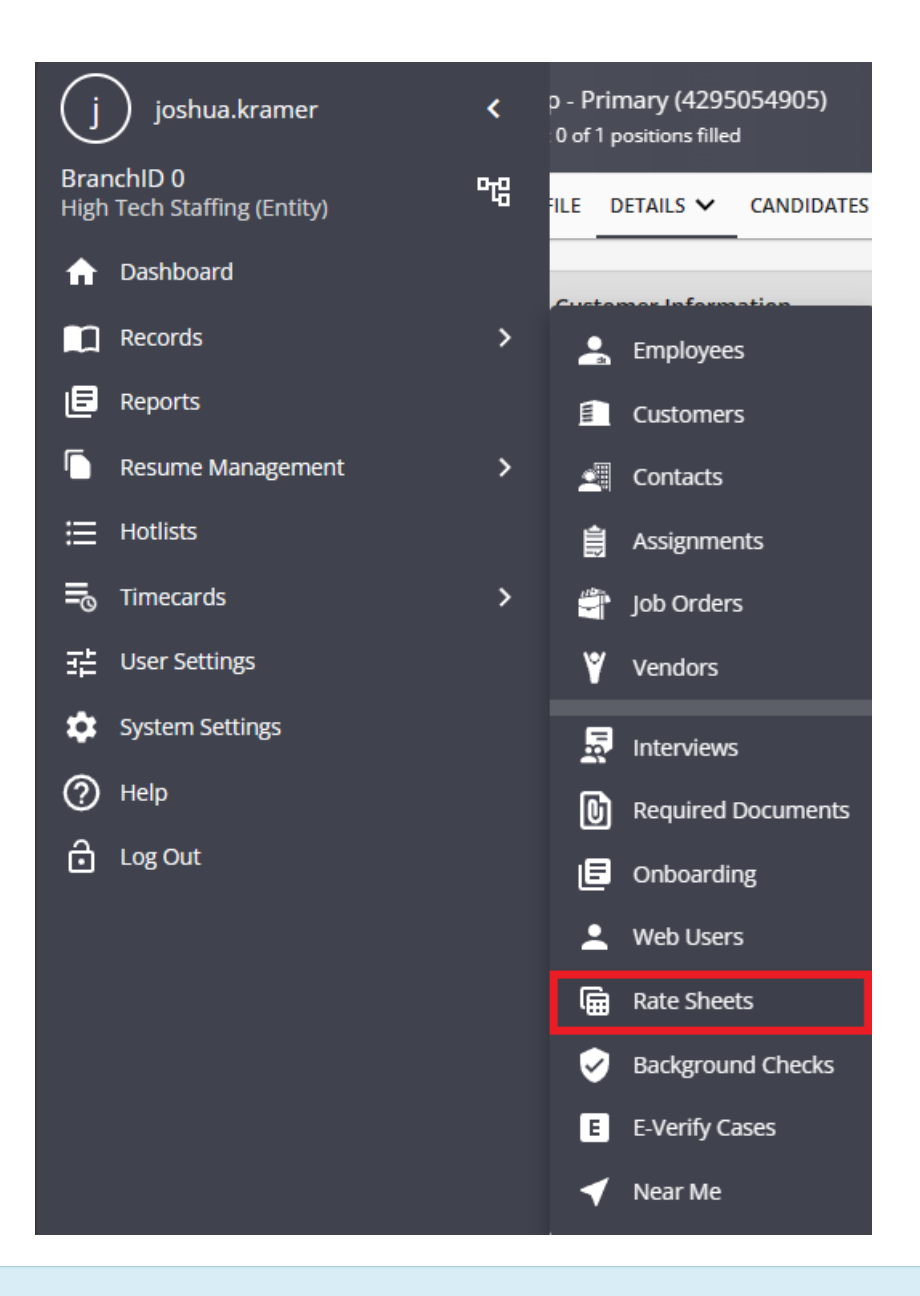

\*Note\* All "Active" Rate Sheets will appear within this window. Deactivated Rate Sheets will not appear.

You will need to re-create any previously deactivated Rate Sheets.

To create a new rate sheet, select the "+ Add Rate Sheet" option in the upper right-hand corner of the screen. This will open the "Add Rate Sheet" window:

| Add Rate Sheet  At least one of the following fields is required: Employee, Customer, Job Title, Shift, Branch Criteria  Employee Job Title Any Any Y Customer Any Any Any Y Worksite Any Any Any Y Customer Any Any Y Customer Any Any Y Customer Any Y Customer Any X Customer Any X Customer Any | Add Date Classe                                                                                                    |                                                                           |   |
|----------------------------------------------------------------------------------------------------|----------------------------------------------------------------------------------------------------|---------------------------------------------------------------------------|---|
| At least one of the following fields is required: Employee, Customer, Job Title, Shift, Branch Employee Job Title Employee Any Y Any Y Customer Any Any Any Y Vorkatite Any Any Y Vorkatite Any Any Y Vorkatite Any Y Any Y Vorkatite Any Y Vorkatite Any Y Vorkatite Branch Any Y Vorkatite Any Y Vorkatite Branch Any Y Vorkatite Branch Any Y Vorkatite Branch Any Y Vorkatite Branch Any Y Vorkatite Branch Any Y Vorkatite Branch Any Y Vorkatite Branch Any V Vorkatite Branch Any V Vorkatite Branch Any V Vorkatite Branch Any V Vorkatite Branch Any V Vorkatite Branch Any V Vorkatite Branch Any V VORATITE Branch Any V VORATITE Branch Any V Any V VORATITE Branch Any V Any V VORATITE Branch Any V Any V VORATITE | Add Rate Sheet                                                                                                    |                                                                           |   |
| At least one of the following fields is required: Employee, Customer, Job Title, Shift, Branch Criteria Employee Job Title Any Any Any Any Any Any Any Any Any Any                                                                                                    |                                                                                                    |                                                                           |   |
| Criteria Employee Job Title Any Any   Customer Any Any   Kara Any   Customer Any   Any   Customer Any   Customer Any   Custome | At least one of the following fields is required: En                                                                                              | ployee, Customer, Job Title, Shift, Branch                                |   |
| Employee Job Title   Any Any   Customer Shift   Any Any   Any Any   Vorksite Branch   Any Any   Any Any   Any <t< th=""><th>Criteria</th><th></th><th></th></t<>                                                                                                    | Criteria                                                                                                    |                                                                           |   |
| Any Any   Customer Shift   Any Any   Worksite Branch   Any Any   Any Any   Any Any   Apply rate sheet to departments   Rates Rates   Image: The sheet to departments   Rates   Image: The sheet to departments   Pay Rate Output Financials on newly created matching Job Orders and Assignments.   Image: The sheet to departments   Pay Rate   0.00   Overtime Pay Rate   0.00   Overtime Pay Rate   0.00   0.00   Doubletime Pay Rate Doubletime Bill Rate Doubletime Bill Rate                                                                                                    | Employee                                                                                                    | Job Title                                                                 |   |
| Customer Shift   Any Any     Worksite Branch   Any Any     Any Any     Any Any     Any Any     Any Any     Any Any     Any Any     Any Any     Any Any     Any Any     Any Any     Any Any     Any Any     Any Any     Any Any     Any Any     Any Any     Any Any     Any Any     Any Any     Any Any     Any Any        Any Overtime States <td>Any</td> <td>✓ Any</td> <td>~</td>                                                                                                    | Any                                                                                                    | ✓ Any                                                                     | ~ |
| Any Any Any Any Any Any Any Any Any Any                                                                                                    |                                                                                                    |                                                                           |   |
| Ariy       Ariy       Ariy          Worksite       Branch       Any          Any       Any       Any          Apply rate sheet to departments       Any          Rates       Image: Ariy and Ariy and Ariy a                                                                                                    | Customer                                                                                                    | Shift                                                                     |   |
| Worksite Branch   Any Any     Apply rate sheet to departments     Rates     Image: Code     Multiplier Code     None     Image: Operation of the state of the state of the st                                                                                                    | Any                                                                                                    | ✓ Any                                                                     | × |
| Any       Any          Apply rate sheet to departments          Rates       Rates will populate Financials on newly created matching Job Orders and Assignments.          * Multiplier Code       • Overtime Factor          None       1.5          Pay Rate       Bill Rate          0.00       0.00          Overtime Pay Rate       Overtime Bill Rate          0.00       0.00          Doubletime Pay Rate       Doubletime Bill Rate          0.00       0.00          Doubletime Pay Rate       Doubletime Bill Rate          0.00       0.00           Doubletime Pay Rate       Doubletime Bill Rate           0.00       0.00            Doubletime Pay Rate       Doubletime Bill Rate            0.00       0.00             Doubletime Bill Rate              Doubletime Bill Rate               Not a Doubletime Bill Rate       <                                                                                                    | Worksite                                                                                                    | Branch                                                                    |   |
| Apply rate sheet to departments  Rates                                                                                                    | Anv                                                                                                    | ✓ Anv                                                                     | ~ |
| • Multiplier Code       • Overtime Factor         None       1.5         • ay Rate       Bill Rate         0.00       0.00         Overtime Pay Rate       Overtime Bill Rate         0.00       0.00         Oubletime Pay Rate       Doubletime Bill Rate         0.00       0.00                                                                                                    | Rates                                                                                                    | ewly created matching Job Orders and Assignments                          |   |
| None     Image: 1.5       Pay Rate     Bill Rate       0.00     0.00       Overtime Pay Rate     Overtime Bill Rate       0.00     0.00       Doubletime Pay Rate     Doubletime Bill Rate       0.00     0.00                                                                                                    | Rates  Rates will populate Financials on r                                                                                                    | ewly created matching Job Orders and Assignments.                         |   |
| Pay Rate     Bill Rate       0.00     0.00       Overtime Pay Rate     Overtime Bill Rate       0.00     0.00       Doubletime Pay Rate     Doubletime Bill Rate       0.00     0.00                                                                                                    | Rates  Rates will populate Financials on r Multiplier Code                                                                                        | ewly created matching Job Orders and Assignments.<br>* Overtime Factor    |   |
| 0.00     0.00       Overtime Pay Rate     Overtime Bill Rate       0.00     0.00       Doubletime Pay Rate     Doubletime Bill Rate       0.00     0.00                                                                                                    | Rates Rates will populate Financials on r Multiplier Code None                                                                                    | ewly created matching Job Orders and Assignments.  * Overtime Factor  1.5 | ~ |
| Overtime Pay Rate     Overtime Bill Rate       0.00     0.00       Doubletime Pay Rate     Doubletime Bill Rate       0.00     0.00                                                                                                    | Rates  Rates will populate Financials on r Multiplier Code None Pay Rate                                                                          | ewly created matching Job Orders and Assignments.                         | ~ |
| 0.00     0.00       Doubletime Pay Rate     Doubletime Bill Rate       0.00     0.00       Ilnit Pay Rate     Unit Rill Pate                                                                                                    | Rates Rates will populate Financials on r Multiplier Code Pay Rate 0.00                                                                           | ewly created matching Job Orders and Assignments.                         | ~ |
| 0.00     0.00       Doubletime Pay Rate     Doubletime Bill Rate       0.00     0.00                                                                                                    | Rates  Rates will populate Financials on r Multiplier Code None Pay Rate 0.00                                                                     | ewly created matching Job Orders and Assignments.                         | ~ |
| Doubletime Pay Rate Doubletime Bill Rate 0.00 Init Pay Rate Init Bill Rate WE AS DOAST                                                                                                    | Rates<br>Rates will populate Financials on r Multiplier Code None Pay Rate 0.00 Divertime Pay Rate                                                | ewly created matching Job Orders and Assignments.                         | ~ |
| 0.00 0.00 Init Pay Rate Init Rill Rate                                                                                                    | Rates Rates will populate Financials on r Multiplier Code None Pay Rate 0.00 Overtime Pay Rate 0.00                                               | ewly created matching Job Orders and Assignments.                         | ~ |
| Ilnit Pav Rate Ilnit Rill Rate                                                                                                    | Rates<br>Rates will populate Financials on r<br>* Multiplier Code<br>None<br>Pay Rate<br>0.00<br>Overtime Pay Rate<br>0.00<br>Doubletime Pay Rate | ewly created matching Job Orders and Assignments.                         | ~ |
|                                                                                                    | Rates Rates will populate Financials on r Multiplier Code None Pay Rate 0.00 Overtime Pay Rate 0.00 Doubletime Pay Rate 0.00                      | ewly created matching Job Orders and Assignments.                         | ~ |
|                                                                                                    | Rates Rates will populate Financials on r Multiplier Code None Pay Rate 0.00 Overtime Pay Rate 0.00 Doubletime Pay Rate 0.00 Init Pay Rate        | ewly created matching Job Orders and Assignments.                         | ~ |

The criteria established here determines when a rate sheet should be triggered to display on an order. So, ask yourself "What needs to happen before this rate sheet should display on an order?" Your rate sheet criteria can be as broad or as specific as you would like.

Following our example, let's say our customer 123 Nursing has agreed to a shift differential for "12 Hour Nurse" temps.

- 1st shift (morning) employees will be paid \$25.00/hr and billed \$45.00/hr
- 2nd shift (evening) employees will be paid \$28.00/hr and billed \$48.00/hr

| Add Rate Sheet                                             |        |                         |        |        |
|------------------------------------------------------------|--------|-------------------------|--------|--------|
| Criteria                                                   |        |                         |        |        |
| Employee                                                   |        | Job Title               |        |        |
| Any                                                        | $\sim$ | 12 hour Nurse           |        | $\sim$ |
|                                                            |        |                         |        |        |
| Customer                                                   |        | Shift                   |        |        |
| 123 Nursing - Primary                                      | $\sim$ | Morning                 |        | $\sim$ |
|                                                            |        |                         |        |        |
| Worksite                                                   |        | Branch                  |        |        |
| Any                                                        | ~      | Any                     |        | ~      |
| Apply rate sheet to departments                            |        |                         |        |        |
| Rates                                                      |        |                         |        |        |
| Rates will populate Financials on newly created matching J | lob (  | Orders and Assignments. |        |        |
|                                                            |        |                         |        |        |
| * Multiplier Code                                          |        | * Overtime Factor       |        |        |
| None                                                       | $\sim$ | 1.5                     |        | $\sim$ |
|                                                            |        |                         |        |        |
| Pay Rate                                                   |        | Bill Rate               |        |        |
| 25.00                                                      |        | 45.00                   |        |        |
| Out from Day Date                                          |        | Quality Bill Bala       |        |        |
| Overtime Pay Rate                                          |        | 67.50                   |        |        |
|                                                            |        |                         |        |        |
| Doubletime Pay Rate                                        |        | Doubletime Bill Rate    |        |        |
| 50.00                                                      |        | 90.00                   |        |        |
|                                                            |        |                         |        |        |
| Unit Pay Rate                                              |        | Unit Bill Rate          |        |        |
| 0.00                                                       |        | 0.00                    |        |        |
|                                                            |        |                         |        |        |
| Other Agency Pay                                           |        | Worker Comp Code        |        |        |
| 0.00                                                       |        |                         |        | ~      |
|                                                            |        | Fatimeted Manaia        |        |        |
|                                                            |        |                         |        |        |
| SAVE AS DRAFT                                              |        |                         | CANCEL | SUBMIT |

The criteria to establish would be the customer (123 Nursing), the job title (12 Hour Nurse) and the shift. However, because there are two different shifts with two different rates, we need to create two individual rate sheets:

| Add Rate Sheet                                                  |                                   |        |        |
|-----------------------------------------------------------------|-----------------------------------|--------|--------|
| Criteria                                                        |                                   |        |        |
| Employee                                                        | Job Title                         |        |        |
| Any                                                             | <ul> <li>12 hour Nurse</li> </ul> |        | $\sim$ |
|                                                                 |                                   |        |        |
| Customer                                                        | Shift                             |        |        |
| 123 Nursing - Primary                                           | Evening                           |        | $\sim$ |
|                                                                 |                                   |        |        |
| Worksite                                                        | Branch                            |        |        |
| Any                                                             | Any                               |        | $\sim$ |
| Apply rate sheet to departments                                 |                                   |        |        |
| Rates                                                           |                                   |        |        |
| (i) Rates will populate Financials on newly created matching Jo | b Orders and Assignments.         |        |        |
| * Multiplier Code                                               | * Overtime Factor                 |        |        |
| None                                                            | / 1.5                             |        | $\sim$ |
|                                                                 |                                   |        |        |
| Pay Rate                                                        | Bill Rate                         |        |        |
| 28.00                                                           | 48.00                             |        |        |
|                                                                 |                                   |        |        |
| Overtime Pay Rate                                               | Overtime Bill Rate                |        |        |
| 42.00                                                           | 72.00                             |        |        |
| Doubletime Pay Rate                                             | Doubletime Bill Rate              |        |        |
| 56.00                                                           | 96.00                             |        |        |
|                                                                 |                                   |        |        |
| Unit Pay Rate                                                   | Unit Bill Rate                    |        |        |
| 0.00                                                            | 0.00                              |        |        |
|                                                                 |                                   |        |        |
| Other Agency Pay                                                | Worker Comp Code                  |        |        |
| 0.00                                                            |                                   |        | $\sim$ |
|                                                                 | Estimated Margin<br>A1 67%        |        |        |
| SAVE AS DRAFT                                                   |                                   | CANCEL | SUBMIT |

Once the information has been entered into the required fields, select "Submit" for the Rate Sheet to be saved and able to be applied to newly created job order and assignment records associated with the selected customer/departments.

| Cus  | tomer               | ✓ Worksite      |          | ~ Employee    | ✓ Job Title   |        | ✓ Branch   | ✓ Shift        |               | ~                  |         |
|------|---------------------|-----------------|----------|---------------|---------------|--------|------------|----------------|---------------|--------------------|---------|
| Sear | ch returned 102 res | ults            |          |               |               |        |            |                |               | + ADD RATE         | E SHEET |
|      | Customer Name       | Department Name | Worksite | Job Title     | Employee Name | Branch | Shift Name | Worker Comp Co | Multiplier Co | Apply rate sheet t |         |
| ~    | 123 Nursing         | Primary         |          | 12 hour Nurse |               |        | Evening    |                | None          | ~                  | :       |
| ~    | 123 Nursing         | Primary         |          | 12 hour Nurse |               |        | Morning    |                | None          | ~                  | :       |

Selecting the drop down to the left of the Rate Sheet will also expand it's details:

| Customer                  | ✓ Worksite         | 2        | ✓ Employee    | ✓ Job T       | Title .                        | Y Branch   | ✓ Shift        |               | ~                      |
|---------------------------|--------------------|----------|---------------|---------------|--------------------------------|------------|----------------|---------------|------------------------|
| Search returned           | 03 results         |          |               |               |                                |            |                |               | + ADD RATE SHEET       |
| Customer Na               | ne Department Name | Worksite | Job Title     | Employee Name | Branch                         | Shift Name | Worker Comp Co | Multiplier Co | Apply rate sheet to de |
| 123 Nursing               | Primary            |          | 12 hour Nurse |               |                                |            |                | None          | :                      |
| Rate Sheet Deta           | il                 |          |               |               |                                |            |                |               |                        |
| Pay Rate<br>25.00         |                    |          |               |               | Overtime Pay Rate 37.50        |            |                |               |                        |
| Doubletime Pay<br>50.00   | Rate               |          |               |               | Unit Pay Rate<br>0.00          |            |                |               |                        |
| Other Agency Pa<br>0.00   | у                  |          |               |               | Bill Rate<br>45.00             |            |                |               |                        |
| Overtime Bill Ra<br>67.50 | e                  |          |               |               | Doubletime Bill Rate<br>90.00  |            |                |               |                        |
| Unit Bill Rate<br>0.00    |                    |          |               |               | Overtime Factor<br>1.5         |            |                |               |                        |
| Doubletime Fac<br>2       | or                 |          |               |               | Gross profit percent<br>44.44% |            |                |               |                        |

# **Using Rate Sheets on Orders**

When an order is created for a customer that has rate sheets established, the process of inputting information in your order will automatically trigger the rate sheet.

\*Note\* In the event a single Rate Sheet is found that matches the necessary criteria for the job order, you will not be prompted to select the Rate Sheet when creating the job order record. The Rate Sheet will automatically apply.

Following our example, when we input the job title "12 Hour Nurse", and specify that it is a morning shift opening, the financial details alert us that a rate sheet match was found and offers to apply the rates:

| Job Information - Apply Rate Sheet                                                                |                               |                            |                         |                         |                         |              |           | 2 Apply Rat | e Sheet |
|---------------------------------------------------------------------------------------------------|-------------------------------|----------------------------|-------------------------|-------------------------|-------------------------|--------------|-----------|-------------|---------|
| <ul> <li>The following Rate Sheets mate applied.</li> <li>This change may cause an upd</li> </ul> | ch your new<br>ate to the Fir | selectior<br>nancials.     | ns, <b>12 h</b> ơ       | our Nurse               | e and <b>Mor</b>        | ning. Select | a Rate Sh | eet to be   |         |
|                                                                                                   | Weight<br>21<br>Multiple      | Bill<br>OT Bill<br>DT Bill | 45.00<br>67.50<br>90.00 | Pay<br>OT Pay<br>DT Pay | 25.00<br>37.50<br>50.00 |              |           |             |         |
| SAVE AS DRAFT                                                                                     |                               |                            |                         |                         |                         |              | CANCEL    | < PREVIOUS  | SUBMIT  |

It is possible that *more than one rate sheet can be triggered on an order*. For example, let's say 123 Nursing has two rate sheets:

• Rate Sheet 1 Criteria: Job Title - "12 Hour Nurse"

• Rate Sheet 2 Criteria: Job Title - "12 Hour Nurse" and Shift - "Morning"

When an order is created for a Morning shift 12 Hour Nurse temp, *two* rate sheets will be triggered! So how do you know which one to use? The weight. The weight is the result of a scoring process to see how well a rate sheet matches your order. The higher the weight, the better the match.

By default, Beyond will always recommend the higher scoring Rate Sheet:

| Job Information - Apply Rate Sheet          |                                     |                            |                         |                         |                         |                   |           |            |         |
|---------------------------------------------|-------------------------------------|----------------------------|-------------------------|-------------------------|-------------------------|-------------------|-----------|------------|---------|
| Job Information                             |                                     |                            |                         |                         |                         |                   | 2         | Apply Rate | e Sheet |
| (i) The following Rate Sheets mate applied. | ch your new                         | v selection                | is, <b>12 h</b>         | our Nurse               | e and Mori              | ning. Select a Ra | ate Sheet | t to be    |         |
| This change may cause an upd                | ate to the F                        | inancials.                 |                         |                         |                         |                   |           |            |         |
|                                             | Weight<br>21<br><sup>Multiple</sup> | Bill<br>OT Bill<br>DT Bill | 45.00<br>67.50<br>90.00 | Pay<br>OT Pay<br>DT Pay | 25.00<br>37.50<br>50.00 |                   |           |            |         |
|                                             | Weight<br>20<br><sup>Multiple</sup> | Bill<br>OT Bill<br>DT Bill | 45.00<br>67.50<br>90.00 | Pay<br>OT Pay<br>DT Pay | 25.00<br>37.50<br>50.00 |                   |           |            |         |
| SAVE AS DRAFT                               |                                     |                            |                         |                         |                         | CA                | NCEL <    | PREVIOUS   | SUBMIT  |

### How weight is determined:

| Criteria  | Weight Value |
|-----------|--------------|
| Employee  | 64           |
| Customer  | 16           |
| Worksite  | 8            |
| Job Title | 4            |
| Branch    | 2            |
| Shift     | 1            |

Once the appropriate Rate Sheet has been chosen, select "Submit" to apply the Rate Sheet to the job order.

Once a Rate Sheet has been selected for a job order, it can be updated by navigating to Job Order > Details > Financials Card > Change Rate Sheet:

| <ul> <li>Job Board Options</li> </ul> | 0                            |
|---------------------------------------|------------------------------|
| ✓ Time Clock                          | 0                            |
| <ul> <li>Financials</li> </ul>        | 0                            |
| Multiplier Code<br>None               | Pay Periods<br>52            |
| Bill Rate<br>45.00                    | Pay Rate<br>25.00            |
| Unit Bill Rate<br>0.00                | Unit Pay Rate<br>0.00        |
| Overtime Factor 1.5000                | Overtime Plan<br>4/10        |
| Overtime Bill Rate<br>67.50           | Overtime Pay Rate<br>37.50   |
| Doubletime Bill Rate<br>90.00         | Doubletime Pay Rate<br>50.00 |
| GP Percent<br>38.594444%              | Desired GM %                 |
| GP Estimate<br>2,778.80               | Change Rate Sheet >          |

### Using Rate Sheets on Assignments

When creating an assignment for a job order that has Rate Sheets applied, you will be prompted to select the appropriate Rate Sheet just like when setting up the job order record:

| Apply Rate Sheet                                                             |                                     |                            |                         |                         |                         |  |  |        |        |  |
|------------------------------------------------------------------------------|-------------------------------------|----------------------------|-------------------------|-------------------------|-------------------------|--|--|--------|--------|--|
| Apply a Rate Sheet to your new Assignment. Click "cancel" to skip this step. |                                     |                            |                         |                         |                         |  |  |        |        |  |
|                                                                              | Weight<br>21<br><sup>Multiple</sup> | Bill<br>OT Bill<br>DT Bill | 45.00<br>67.50<br>90.00 | Pay<br>OT Pay<br>DT Pay | 25.00<br>37.50<br>50.00 |  |  |        |        |  |
|                                                                              | Weight<br>20<br>Multiple            | Bill<br>OT Bill<br>DT Bill | 45.00<br>67.50<br>90.00 | Pay<br>OT Pay<br>DT Pay | 25.00<br>37.50<br>50.00 |  |  |        |        |  |
| SAVE AS DRAFT                                                                |                                     |                            |                         |                         |                         |  |  | CANCEL | SUBMIT |  |

Once a Rate Sheet has been selected for an assignment, it can be updated by navigating to Assignment > Details > Financials Card > Change Rate Sheet:

| VISIFILE DETAILS V MESSAGES CUSTOM DATA   |                                    |
|-------------------------------------------|------------------------------------|
| Employee Contact Methods                  |                                    |
| <ul> <li>Other Contact Methods</li> </ul> |                                    |
| <ul> <li>Financials</li> </ul>            | 0                                  |
| Multiplier Code                           | Overtime Factor                    |
| None                                      | 1.5000                             |
| Bill Rate                                 | Pay Rate                           |
| 45.00                                     | 25.00                              |
| Salary Bill Rate                          | Salary Pay Rate                    |
| 0.00                                      | 0.00                               |
| Unit Bill Rate                            | Unit Pay Rate                      |
| 0.0000                                    | 0.0000                             |
| Overtime Bill Rate                        | Overtime Pay Rate                  |
| 67.50                                     | 37.50                              |
| Doubletime Bill Rate                      | Doubletime Pay Rate                |
| 90.00                                     | 50.00                              |
| Worker Comp Code                          | W-2                                |
| Tx8742                                    | Yes                                |
| Employer                                  | Vendor                             |
| High Tech & Staffing Services, Inc        | High Tech & Staffing Services, Inc |
| Burden                                    | PO Number<br>12983                 |
| Payroll Note                              | Change Rate Sheet >                |

\*Note\* Rate Sheets can be edited from B Menu > Records > Rate Sheets, selecting the icon to the right of the Rate Sheet, and selecting "Edit":

| Cus  | tomer              | ✓ Worksite      |          | ✓ Employee    | ✓ Job Title   |        | Y Branch   | ✓ Shift        |               | ×                      |
|------|--------------------|-----------------|----------|---------------|---------------|--------|------------|----------------|---------------|------------------------|
| Sear | h returned 103 res | ults            |          |               |               |        |            |                |               | 🛃 🕂 ADD RATE SHEET     |
|      | Customer Name      | Department Name | Worksite | Job Title     | Employee Name | Branch | Shift Name | Worker Comp Co | Multiplier Co | Apply rate sheet to de |
| ~    | 123 Nursing        | Primary         |          | 12 hour Nurse |               |        |            |                | None          | :                      |
| ~    | 123 Nursing        | Primary         |          | 12 hour Nurse |               |        | Evening    |                | None          | ✓ 🖍 Edit               |
| ~    | 123 Nursing        | Primary         |          | 12 hour Nurse |               |        | Morning    |                | None          | ✓ Deactivate           |
|      |                    |                 |          |               |               |        |            |                |               |                        |

\*Note\* In the event rates were updated on a Rate Sheet after it has been applied to job orders and assignments, the updated rates will not retroactively apply to the existing job orders and assignments.

# **Deactivating Rate Sheets**

Rate Sheets can be deactivated when they are no longer going to be used.

Navigate to B Menu > Records > Rate Sheets:

| Cus   | tomer               | ✓ Worksite               | <ul> <li>Employee</li> </ul> | ✓ Job Title   |        | ✓ Branch   | ✓ Shift        |               | ~                  |         |
|-------|---------------------|--------------------------|------------------------------|---------------|--------|------------|----------------|---------------|--------------------|---------|
| Searc | h returned 103 resu | ılts                     |                              |               |        |            |                |               | + ADD RATE         | E SHEET |
|       | Customer Name       | Department Name Worksite | Job Title                    | Employee Name | Branch | Shift Name | Worker Comp Co | Multiplier Co | Apply rate sheet t |         |
| ~     | 123 Nursing         | Primary                  | 12 hour Nurse                |               |        |            |                | None          |                    | :       |
| ~     | 123 Nursing         | Primary                  | 12 hour Nurse                |               |        | Evening    |                | None          | ~                  | :       |
| ~     | 123 Nursing         | Primary                  | 12 hour Nurse                |               |        | Morning    |                | None          | ~                  | :       |

Select the icon to the right of the Rate Sheet you would like to deactivate and select "Deactivate":

| Cust  | omer                | ✓ Worksite      | ~        | Employee      | ~             | Job Title | ~      | Branch     | ✓ Shift        |               | ~     |               |            |
|-------|---------------------|-----------------|----------|---------------|---------------|-----------|--------|------------|----------------|---------------|-------|---------------|------------|
| Searc | h returned 103 resu | ılts            |          |               |               |           |        |            |                |               | ₩     | + ADD R       | RATE SHEET |
|       | Customer Name       | Department Name | Worksite | Job Title     | Employee Name |           | Branch | Shift Name | Worker Comp Co | Multiplier Co | Apply | rate sheet to | o de       |
| ~     | 123 Nursing         | Primary         |          | 12 hour Nurse |               |           |        |            |                | None          |       |               | :          |
| ~     | 123 Nursing         | Primary         |          | 12 hour Nurse |               |           |        | Evening    |                | None          | ~     | <b>/</b> E    | dit        |
| ~     | 123 Nursing         | Primary         |          | 12 hour Nurse |               |           |        | Morning    |                | None          | ~     |               | eactivate  |

Select "Confirm" within the prompt to deactivate the Rate Sheet:

### Confirm Rate Sheet Deactivation

Deactivated Rate Sheet will no longer be available to select on matching Job Orders or Assignments.

This action cannot be undone.

Are you sure you want to continue?

CANCEL CONFIRM

\*Note\* Deactivated Rate Sheets that were previously applied to job order and assignment records will have their rate information remain on those job order and assignment records. A deactivated Rate Sheet will simply not be able to be selected for use any longer.

\*Note\* Once a Rate Sheet has been deactivated, it cannot be reactivated through Beyond.

If you need a Rate Sheet reactivated, please re-create the Rate Sheet within Beyond.

# **Related Articles**